# **Self Service Training**

Self Service will help you create your ROAD MAP to completing your degree. Self Service allows you to:

> TRACK Progress towards Degree Requirements PLAN courses and BUILD a schedule for a particular semester Communicate and work with your advisor <u>REGISTER</u> for classes

Students can perform academic planning activities such as searching for courses, planning their terms, and scheduling and registering for course sections.

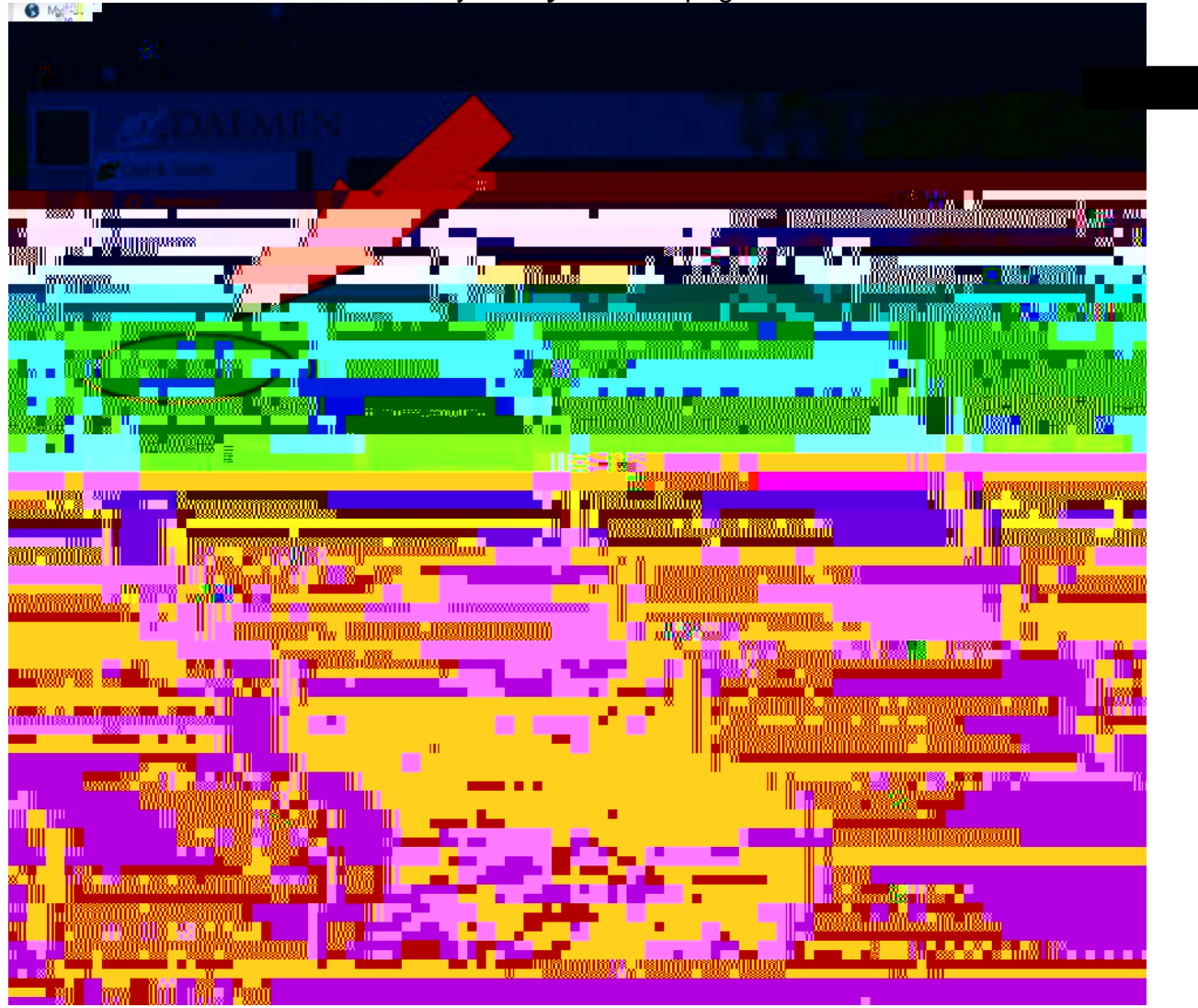

You can access Self Service from your MyDaemen page.

We're going to go through each of the tabs individually but we're going to start with VIEW hrough each

The **<u>Progress</u>** tab is basically a student's degree audit. It displays student specific information at the top. It is an interactive degree audit/program evaluation.

Color-coded Progress bars display overall progress, total credits required, and residency requirements. Color key: **Dark Green**=Completed, **Faded Green**=In Progress, **Yellow** =Planned

Progress towards requirements will be clearly labeled, and you will be able to add courses to your Plan directly from My Progress. CLICK the **Search** BOX TO SEE THE LIST OF COURSES THAT MEET THAT REQUIREMENT FROM THE COURSE CATALOG.

Use the Filters on the left to filter the list to sections that are available by choosing a term, instructor, time of day, location, levels, and/or course types.

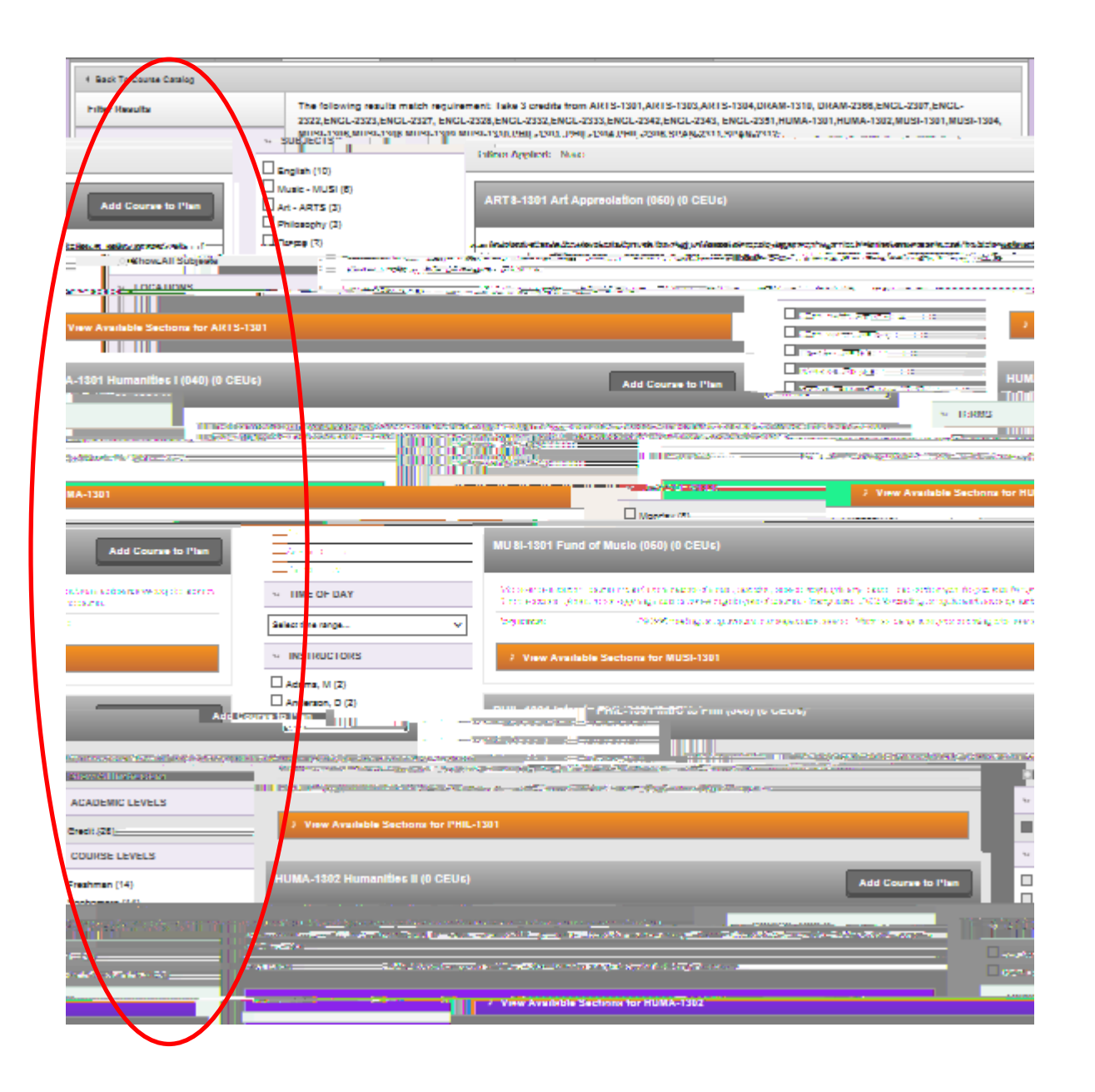

From here, you can Add a Course to your Plan or Add Section to Schedule

The course is now

 $\frac{\text{Timeline}}{\text{You can also choose the }} \text{Timeline} \text{ to see future, past terms and multiple terms at the same time.}$ 

The number of planned, enrolled or completed credits appear at the bottom of each term. The GPA appears if the term is completed. You can remove planned courses from schedule view or timeline view.

The <u>Course Catalog</u> tab allows you access to the entire College catalog. You can use the **Search for courses...** box to search for a particular course or for a word in that course name or description. You can search for a subject by entering it in the **Search for a course subject:** box or scrolling through the list of subjects.

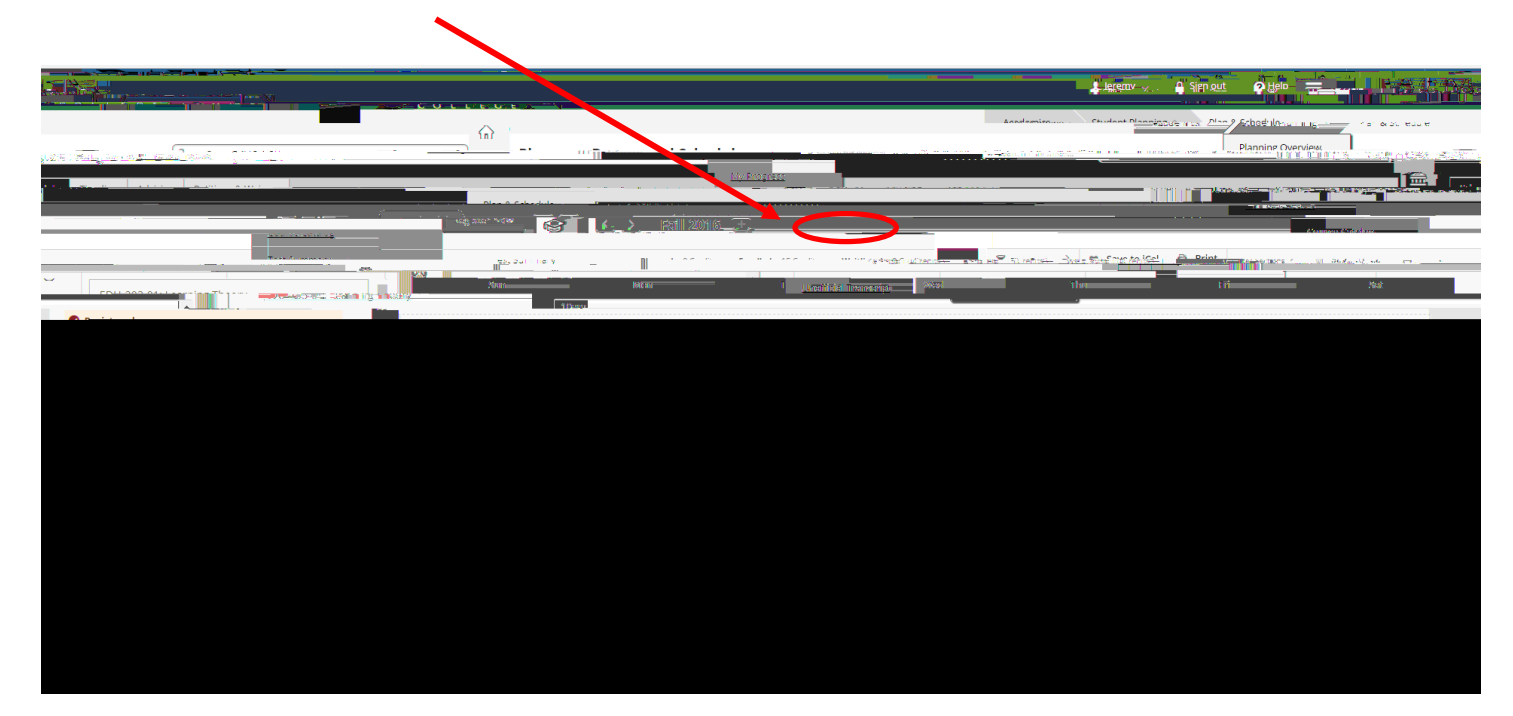

# Click Add Section to Schedule

|                                                                                                    |                 | Instructors<br>Meeting Information | Kraus, J<br>MWF 10:00 AM - 12:00 PM<br>8/15/2016 - 12/15/2016<br>Lester B. Pearson Hall <u>301 (Leo</u> | țure' |
|----------------------------------------------------------------------------------------------------|-----------------|------------------------------------|----------------------------------------------------------------------------------------------------|-------|
| Est es                                                                                                    |                 | an lanian                          |                                                                                                    |       |
| Seats                                                                                                    | Available Unlim | ited                               |                                                                                                    |       |
| iber2, when the second second se | ts 1            |                                    |                                                                                                    |       |
| Requisites                                                                                                    | None            |                                    |                                                                                                    |       |

When you are ready to REGISTER for your Courses click on PLAN YOUR DEGREE AND REGISTER FOR COURSES.

| an gent denniante a lig and. Claric right war man anna ang Sara terma a                                                                                                    | a                                                                     |                                                                                                    |                                                                                                    | a de la presidente en la companya de la companya de la companya de la companya de la companya de la companya d | an air a chu gan tha ann an Air          |
|----------------------------------------------------------------------------------------------------|-----------------------------------------------------------------------|----------------------------------------------------------------------------------------------------|----------------------------------------------------------------------------------------------------|----------------------------------------------------------------------------------------------------|------------------------------------------|
| - ''g                                                                                                    |                                                                       |                                                                                                    | C. A. COMPRESS                                                                                                    |                                                                                                    | Ground CL 94409 Alle 6464/WW bony rishn  |
| <u> Nelante angliebet and Pary par des 2005 ji Seeg the anishi de Grane er deb</u>                                                                                                    | An an <u>the Coppiest and Anna Anna Anna A</u> nna Anna Anna Anna Ann | and the second second second second second second second second second second second second second second second | Markakowa Sin prosinci wa Tan                                                                                                    | ni da an ang ang ang ang ang ang ang ang ang                                                                   | an an an an an an an an an an an an an a |
|                                                                                                    |                                                                       |                                                                                                    |                                                                                                    |                                                                                                    |                                          |
| Contractor and the second second second second second second second second second second second second second s                                                                                                    |                                                                       |                                                                                                    |                                                                                                    |                                                                                                    |                                          |
|                                                                                                    |                                                                       | A                                                                                                    |                                                                                                    | woond kanning 🗸 🙏 🖉 kanning Overview t                                                                         |                                          |
| (# Search for courses                                                                                                    | Steeps to Settling Stanted                                            | where we manufacture on the state of the state of the                                                            | ດໃຫ້ລະດີກ ແລະດາກາງ ກາຍສະຫມູ ແຕ່ມ ລະບຸດແຮ່                                                                                                    |                                                                                                    |                                          |
|                                                                                                    |                                                                       | <u>,</u>                                                                                                    |                                                                                                    |                                                                                                    | the same state of the same               |
| 2                                                                                                    |                                                                       |                                                                                                    |                                                                                                    |                                                                                                    |                                          |
| Plan your Do                                                                                                    | aroo & Pogistor for Classos                                           |                                                                                                    | 'S vi                                                                                                    | ow Your Progress                                                                                               |                                          |
|                                                                                                    |                                                                       |                                                                                                    |                                                                                                    |                                                                                                    |                                          |
| and the second data of the second state of the second state of the |                                                                       | STOTION PRINCIPALITY AND A PROPERTY AND A                                                                        |                                                                                                    |                                                                                                    |                                          |
|                                                                                                    |                                                                       |                                                                                                    |                                                                                                    |                                                                                                    |                                          |
|                                                                                                    | Dia costanta                                                          |                                                                                                    | Semilarity and                                                                                                    | a                                                                                                    | TOWERS                                   |
|                                                                                                    |                                                                       |                                                                                                    |                                                                                                    |                                                                                                    |                                          |
|                                                                                                    |                                                                       | sport and provide the data of the design of the second statements                                                | 222222 (China China Chin |                                                                                                    |                                          |
|                                                                                                    | Fall 2016 Schedule                                                    |                                                                                                    |                                                                                                    |                                                                                                    |                                          |
|                                                                                                    |                                                                       |                                                                                                    |                                                                                                    |                                                                                                    |                                          |
|                                                                                                    |                                                                       |                                                                                                    |                                                                                                    | tim                                                                                                    |                                          |
|                                                                                                    |                                                                       |                                                                                                    |                                                                                                    | Ham                                                                                                    |                                          |
|                                                                                                    |                                                                       |                                                                                                    |                                                                                                    |                                                                                                    |                                          |
|                                                                                                    |                                                                       |                                                                                                    |                                                                                                    |                                                                                                    |                                          |
|                                                                                                    |                                                                       |                                                                                                    |                                                                                                    |                                                                                                    |                                          |
|                                                                                                    |                                                                       |                                                                                                    |                                                                                                    |                                                                                                    |                                          |
|                                                                                                    |                                                                       |                                                                                                    |                                                                                                    |                                                                                                    |                                          |
|                                                                                                    |                                                                       |                                                                                                    |                                                                                                    |                                                                                                    |                                          |
|                                                                                                    |                                                                       |                                                                                                    |                                                                                                    |                                                                                                    |                                          |
|                                                                                                    |                                                                       |                                                                                                    |                                                                                                    |                                                                                                    |                                          |
|                                                                                                    |                                                                       |                                                                                                    |                                                                                                    |                                                                                                    |                                          |
|                                                                                                    |                                                                       |                                                                                                    |                                                                                                    |                                                                                                    |                                          |
|                                                                                                    |                                                                       |                                                                                                    |                                                                                                    |                                                                                                    |                                          |
|                                                                                                    |                                                                       |                                                                                                    |                                                                                                    |                                                                                                    |                                          |
|                                                                                                    |                                                                       |                                                                                                    |                                                                                                    |                                                                                                    |                                          |
|                                                                                                    |                                                                       |                                                                                                    |                                                                                                    |                                                                                                    |                                          |

The **<u>Schedule View</u>** will default to the current term if you are currently registered. If you are not registered, it will default to the last term registered. From the **<u>Schedule View</u>**, you can see what you have planned. You can plan to take both courses and sections.

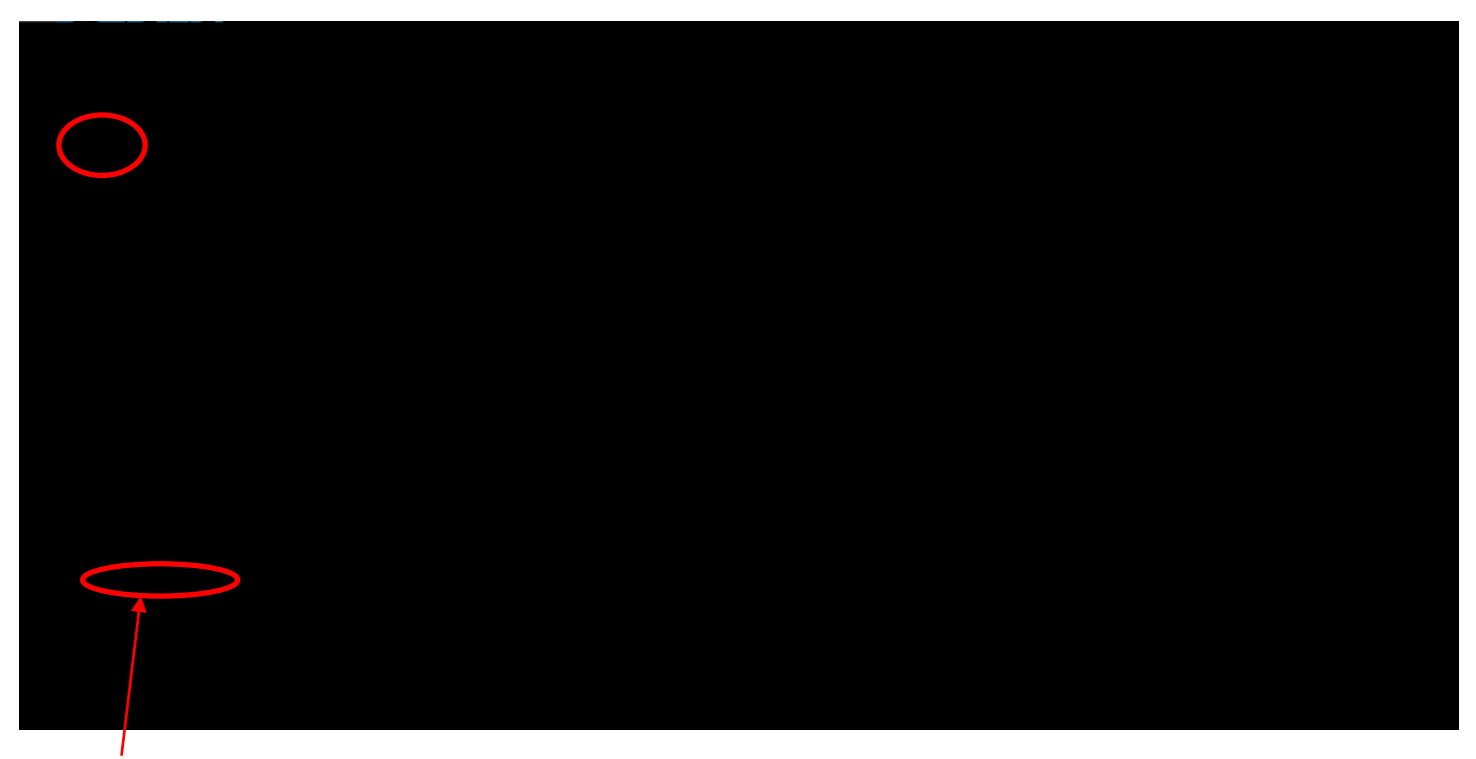

You can easily see if a section conflicts by clicking View other sections

You must receive approval for courses in order to register! In order to do this you must request your plan to be reviewed. You can request a review of your plan at any time by selecting the **Advising TAB** and then **<u>CLICKING ON REQUEST REVIEW</u>**. If you request a review, your advisor will receive email notification.

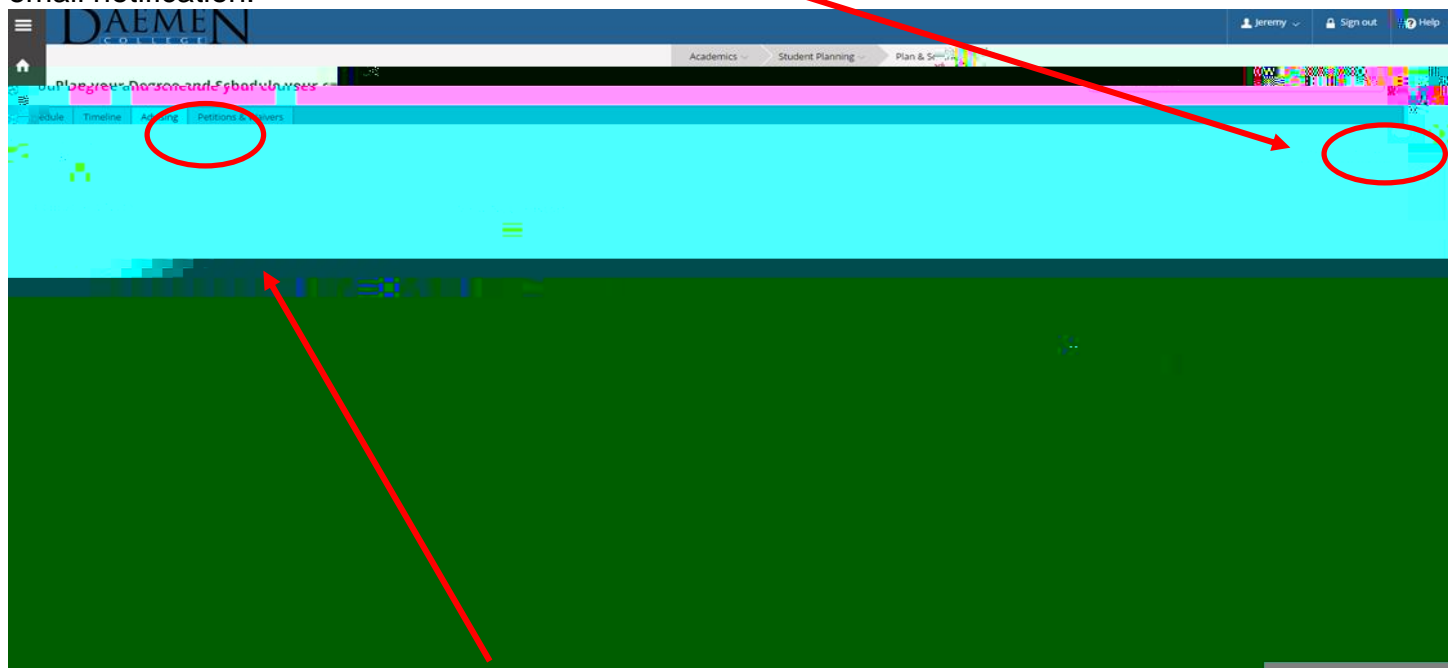

<u>Notes</u> Add a note to your advisor in the **Compose a Note** section. Please be careful when sending notes because once saved, they cannot be edited or deleted. The notes do remain with your record, so if you change majors or advisors, it will still be accessible to any advisor who can view your plan. The notes are considered a part of your record under FERPA and can be primary method of communicating with your advisor.

Your advisor can <u>Approve</u>, <u>Deny</u> and <u>Protect</u> courses. You can only register for approved courses.

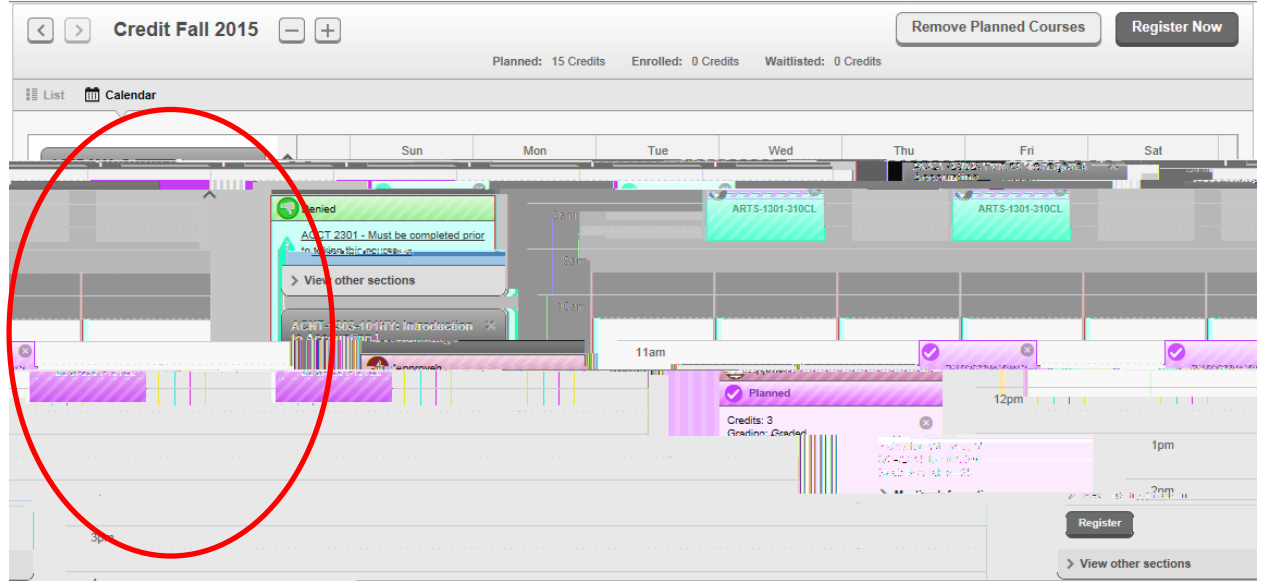

We have received approval for one course but were denied from one ACCT because our advisor doesn't think it is a good idea for us to take it yet. You must meet the prerequisite first. Therefore, you are not able to register for courses that have not been approved.

Your advisor can also <u>Protect</u> a course. This will keep a student from moving it to a future term or removing it. Your advisor may think this is a good idea if we know the course is only offered in that term or may not be offered again for a year.

# Registration/Drop/Add

After selecting courses, go back to the <u>Schedule</u> tab. Your planned courses are listed. You can View other Sections for each course to help you plan your course schedule.

Once your registration period is open, Click **Register Now**.

You will be registered for all eligible sections. If there are any reasons a section is not registered, **Notifications** will display.

You will still be registered for all other eligible sections. The section will display a status of **Registered** and turns green.

Once registered, you can DROP a section by clicking **Drop** button on that particular s

The section returns to a **Planned** status.

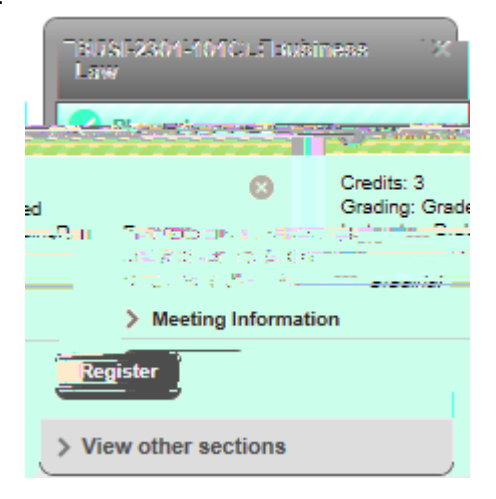

# View a <u>New Program</u>

Students sometimes want to know what if they change their major to something else. You can View a New Program as a "What If" scenario.

|                               |                                                                                                    |                                                                                                    |                                                                                                    | ● laramu .                                                                                                    |
|-------------------------------|----------------------------------------------------------------------------------------------------|----------------------------------------------------------------------------------------------------|----------------------------------------------------------------------------------------------------|----------------------------------------------------------------------------------------------------|
|                               |                                                                                                    | Aradem                                                                                                    | re Shulent Blassion 100 Drospets                                                                                                    | manana manalitik INT FIVE/EAD                                                                                                    |
|                               |                                                                                                    |                                                                                                    | My Progress                                                                                                    | n .                                                                                                    |
| 1/2/de 42 % bonny [[] 1]      | LEUMAGENESSICALISATION CONTRACTOR                                                                              | In the second second second second second second second second second second second second second second second                                                                                                    |                                                                                                    |                                                                                                    |
| <u>ຈ</u>                      |                                                                                                    |                                                                                                    |                                                                                                    | At a (glan                                                                                                    |
|                               | na ann an Rùmann a' fha a' fha an tha an an an An Saine                                                        | Witness                                                                                                    | Constant of the second second s | Director and a second second sec |
|                               |                                                                                                    |                                                                                                    |                                                                                                    | and a second second second second second second second second second second second second second second second s                                                                                                    |
| andre.<br>Seco                |                                                                                                    |                                                                                                    |                                                                                                    | Perendiated as the                                                                                                    |
| Sec-3016-10/447AM/XXB88JG4    |                                                                                                    |                                                                                                    | In another courses                                                                                                    | TELEVIE INTEREST HOLTON OF TOTAL OF THE OF                                                                                                    |
| ñe 🐭                          | and Program revealed in the                                                                                    | Preimann Notes                                                                                                    | Total Construction The Colorad (1557) 20                                                                                                    |                                                                                                    |
|                               | I I' I was a second second second second second second second second second second second second second second |                                                                                                    | 77                                                                                                    |                                                                                                    |
|                               | Requirements                                                                                                   |                                                                                                    |                                                                                                    |                                                                                                    |
|                               |                                                                                                    |                                                                                                    |                                                                                                    |                                                                                                    |
| MAIO                          |                                                                                                    |                                                                                                    |                                                                                                    |                                                                                                    |
|                               |                                                                                                    | Complete all of the following items. 0 of 2 Completed                                                                                                    | Hide Details                                                                                                    |                                                                                                    |
| COMPLETE ALL OF THE SOLLOWING |                                                                                                    | CONTRACT OF A DESCRIPTION OF A DESCRIPTION OF A DESCRIPTI |                                                                                                    |                                                                                                    |
|                               |                                                                                                    | The coverage from platesty in the second statesty in the second stat |                                                                                                    |                                                                                                    |
|                               |                                                                                                    | Condition                                                                                                    | Status Lourse                                                                                                    | Las 2000                                                                                                    |
|                               | , serch II Grade مر . Search II Grade                                                                          | Create Create Control 200/08                                                                                                    |                                                                                                    |                                                                                                    |
| eveneousiteenikoestu.         |                                                                                                    | 209/54                                                                                                    | 2020 224 <del>000 2010</del>                                                                                                    | COLORD COLORD                                                                                                    |
|                               |                                                                                                    | bis (77)                                                                                                    |                                                                                                    |                                                                                                    |

View the degree requirements for any program you may be interested in, by searching and selecting a program from the list. The programs that are related to your current program will appear at the top of the list.

| Academic Programs                                                |                                                                                                    |                |
|------------------------------------------------------------------|----------------------------------------------------------------------------------------------------|----------------|
| View the degree re-<br>selecting a program<br>Select from one of | quirements for any program you are interested in, by searching and<br>n below.<br>the following programs related to the student's current program(s):                                                                                                    | ^              |
|                                                                  | Administrative Support Certificate                                                                                                    | Prog <u>re</u> |
|                                                                  | Mote       Or, choose a different program:       Image: State and the state of the state of the |                |
| View Program                                                     | Can                                                                                                    | cel            |

Select a program that you may be interested in Click **View Program** 

This will allow you to see your progress in this new selected program.

|                                                                                                    | - Reparation States and Anna States and Anna                                                                     | 100000                                                                                                    | and the second second second second second second second second second second second second second second second                                                                                                    |                                         | - 19 .e                 | ×              |
|----------------------------------------------------------------------------------------------------|----------------------------------------------------------------------------------------------------|----------------------------------------------------------------------------------------------------|----------------------------------------------------------------------------------------------------|-----------------------------------------|-------------------------|----------------|
| Q 🛧 💩 💭 🔆 , 🗧 Ռ 🕜 192.16 <mark>8.7.39.8080/Student/Plannina/Programs/MvProgress#ART</mark> AD                                                                                                    | MLMS                                                                                                    |                                                                                                    |                                                                                                    |                                         |                         |                |
| an an an an an an an an an an an an an a                                                                                                    | and the second second second second second second second second second second second second second second second | in the second sec <mark>o</mark> nd determinant in the second second second second second second second second second second se | i dina na takan di kara sa kara (                                                                                                    | gen in statistica and Performance       | มติมสามหรือ <u>ต่าง</u> | 77 Sec. 1      |
|                                                                                                    |                                                                                                    |                                                                                                    |                                                                                                    | O Cirro out                             |                         | 14             |
| Academics V Student Planning V My Progress                                                                                                    |                                                                                                    | ·····                                                                                                    |                                                                                                    | • • • • • • • • • • • • • • • • • • • • |                         |                |
|                                                                                                    | Search fartourses                                                                                                |                                                                                                    | v Progress                                                                                                    |                                         |                         |                |
|                                                                                                    |                                                                                                    | 2 may                                                                                                    |                                                                                                    |                                         |                         |                |
| Arts Administration 👻 🖅 Wall Merrore 👘 👘 🖉 🖉                                                                                                    |                                                                                                    |                                                                                                    |                                                                                                    | Load Sample Course                      | Plan                    | <b>-</b> C     |
| You are not enrolled in this program. The display of this program information is temporary and it will be removed as you leave or                                                                                                    | refresh this page.                                                                                               |                                                                                                    |                                                                                                    |                                         |                         | ۲              |
|                                                                                                    |                                                                                                    |                                                                                                    |                                                                                                    |                                         |                         |                |
|                                                                                                    |                                                                                                    | At a-Glance                                                                                                    |                                                                                                    |                                         |                         | _              |
|                                                                                                    |                                                                                                    | Cumulative GPA:                                                                                                    | 3.378 (3.000 required)                                                                                                    |                                         |                         |                |
|                                                                                                    | ster of Science                                                                                                  |                                                                                                    | Service and the service of the service of the servi |                                         |                         | CONSIDER STORY |
| Merel & Deforming Affr                                                                                                    | Arts-Administration                                                                                              |                                                                                                    | Cafa ent                                                                                                    | 16.17                                   | Popretmonte             |                |
| r v zu, Total Coolite (7) of 20)                                                                                                    |                                                                                                    | President - 20                                                                                                    | satur og.                                                                                                    |                                         |                         | a transfer     |
| ter and the second second second second second second second second second second second second second second s                                                                                                    |                                                                                                    | SC                                                                                                    | 120                                                                                                    | I                                       | 1                       |                |
|                                                                                                    | 33                                                                                                    |                                                                                                    | <u> </u>                                                                                                    | press repairing Only                    |                         |                |
|                                                                                                    |                                                                                                    |                                                                                                    |                                                                                                    | _                                       |                         | _              |
| Requi                                                                                                    | rements                                                                                                    |                                                                                                    |                                                                                                    |                                         |                         |                |
|                                                                                                    |                                                                                                    |                                                                                                    |                                                                                                    |                                         |                         |                |
|                                                                                                    |                                                                                                    |                                                                                                    |                                                                                                    |                                         |                         |                |
|                                                                                                    |                                                                                                    | A 4                                                                                                    | westre                                                                                                    | we show minimum territor on sin         | adurrenneint.           |                |
| 0                                                                                                    |                                                                                                    |                                                                                                    | and the second second second                                                                                                    |                                         |                         |                |
| A. REQUIRED COURSES<br>COMPLETE ALL OF THE FOLLOWING COURSES WITH A MINIMUM (* GRADE                                                                                                    |                                                                                                    |                                                                                                    |                                                                                                    |                                         |                         |                |
|                                                                                                    | REACH METERS WITH VALEED OF DATA OF CONSTANT                                                                     | LENRADY GAAR REFECTIVER ROATING D                                                                                               | RET BUTTO POLIZITRICULUTION IN TO                                                                                                    | 10,908,09                               |                         |                |
| Consider all of the following of the consideration of the second states of the second states | complete and, the lolowine :                                                                                     | ens. Por inversioner - de Prais                                                                                                 | <u></u>                                                                                                    |                                         |                         |                |
|                                                                                                    |                                                                                                    |                                                                                                    |                                                                                                    |                                         |                         |                |
|                                                                                                    |                                                                                                    |                                                                                                    |                                                                                                    |                                         |                         |                |
|                                                                                                    | And Change and Contract                                                                                          | Anna Antaria                                                                                                    | ganatan Ang san                                                                                                    |                                         |                         |                |
|                                                                                                    |                                                                                                    | and the second second second second second second second second second second second second second second second                |                                                                                                    | 24.рм ни 🖓 💦 👘                          | 3.0.3.4                 |                |

# <u>Help</u>

One other great feature is the Help menu at the top of the page. The Help menu has a detailed list of the most the common questions. It covers most of the basic functions of Student Planning.

If you need additional assistance, please contact the Student Success Center at 716-839-8228.

For technical assistance, please contact <u>studentplanning@daemen.edu</u>

|                                                                                                    |                                                                                                    | $\sim$                                                                                                    |
|----------------------------------------------------------------------------------------------------|----------------------------------------------------------------------------------------------------|----------------------------------------------------------------------------------------------------|
|                                                                                                    | A DE CLARK STREET AND A DE CLARK STREET AND A DE C | III • Ibromy                                                                                                    |
|                                                                                                    |                                                                                                    |                                                                                                    |
|                                                                                                    |                                                                                                    | Chudant Dianning                                                                                                    |
| But we deline and indecases and decases and decases an | Inv san I sawrh for source costing ?                                                                                                    |                                                                                                    |
| Augusta     Augusta                                                                                                    | The second second s                                                                                                    | Dollin Jul Construction activity of the                                                                                                    |
|                                                                                                    |                                                                                                    | A state of structure and state and structure and structures                                                                                                    |
|                                                                                                    | tions for courses                                                                                                    | How can I view and filter available see<br>on my course plan?                                                                                                    |
|                                                                                                    | My Advisors                                                                                                    |                                                                                                    |
|                                                                                                    |                                                                                                    | and the second second se |
| Compose a Note      View Note History      Compose a Note      View Note History      Compose a Note      View Note History      Compose a Note      View Note History      Hude      Immode ac 255.      Compose a Note      View Note History      Hude      Immode ac 255.      Compose a Note      View Note History      Hude      Immode ac 255.      Compose a Note      View Note History      Hude      Immode ac 255.      Compose a Note      View Note History      Hude      Immode ac 255.      Compose a Note      View Note History      Hude      Immode ac 255.      Compose a Note      View Note History      Hude      Immode ac 255.      Compose a Note      View Note History      Hude      Immode ac 255.      Compose ac Internation      Compose action      Compose action      Compose action      View Note History      Hude      Immode ac 255.      Compose action      Compose action      Compose      | Capace and Dispansive Johnna advance / Agamo ye ratione                                                                                                    |                                                                                                    |
|                                                                                                    | Compose a Note                                                                                                    | View Note History                                                                                                    |
| Contract on the section of the section of the       |                                                                                                    |                                                                                                    |
| Figer can I packet for you have on the my registration?                                                                                                    |                                                                                                    | course sections to my plan?                                                                                                    |
| actions on my achedule actions on my achedule act                                                                                                    |                                                                                                    |                                                                                                    |
| Exections on my schedule<br>T<br>How can I add a course section to my registration?                                                                                                    | ) flow over 1 automatic any <u>automatication any</u> antidates for                                                                                                    | Hi Luke,                                                                                                    |
| sections on my schedule<br>02<br>                                                                                                    |                                                                                                    | Thermoved acc 220                                                                                                    |
| sections on myschedule CC CC CC CC CC CC CC CC CC CC CC CC CC                                                                                                    |                                                                                                    |                                                                                                    |
| Arc available and others are     arc available and others are                                                                                                    | e sections on my schedula                                                                                                    | How can Lregister when som                                                                                                    |
| How can't add a course section to my registration?                                                                                                    |                                                                                                    | are available and others are                                                                                                    |
| How can't add a course section to my registration?                                                                                                    |                                                                                                    |                                                                                                    |
|                                                                                                    | How can I add a course section to my registration?                                                                                                    |                                                                                                    |
|                                                                                                    |                                                                                                    |                                                                                                    |
|                                                                                                    |                                                                                                    |                                                                                                    |
|                                                                                                    |                                                                                                    |                                                                                                    |
|                                                                                                    |                                                                                                    |                                                                                                    |
|                                                                                                    |                                                                                                    |                                                                                                    |
|                                                                                                    |                                                                                                    |                                                                                                    |
|                                                                                                    |                                                                                                    |                                                                                                    |
|                                                                                                    |                                                                                                    |                                                                                                    |
|                                                                                                    |                                                                                                    |                                                                                                    |
|                                                                                                    |                                                                                                    |                                                                                                    |
|                                                                                                    |                                                                                                    |                                                                                                    |
|                                                                                                    |                                                                                                    |                                                                                                    |
|                                                                                                    |                                                                                                    |                                                                                                    |

# Three Quick Methods to Create a Plan

#### Method A

- 1. Select Progress.
- 2. Select a course that is marked Not Complete OR Select Search for an area Not Complete
- 3. Add the course to the plan
- 4. On the picklist, select the term where you want to add the course to.
- 5. Go back to the Progress View
- 6. Repeat from Step 2

#### **Method B**

- 1. Click on Course Catalog
- 2. Search for the course in the top right field, using the specific course subject and course number (i.e. PSYC 1305) and press enter.
- 3. Add the course to the plan
- 4. From the picklist, select the term where you want to add the course to.
- 5. Repeat from Step 3

# Method C

- 1. Click on Course Catalog
- 2. Click on the subject that you would like to search for (i.e. Psychology).
- 3. Select the course (i.e. PSYC 1305)
- 4. Add the course to the plan
- 5. From the picklist, select the term where you want to add the course to.
- 6. Repeat from Step 2

#### **Helpful Tips:**

You can click on Progress or the Timeline at any time.

Progress will display the courses by requirement that are **COMPLETED**, **NOT STARTED**, or **PLANNED** in your audit/program evaluation.

Timeline will display the courses by term as COMPLETED, NOT STARTED OR PLANNED.

You can move courses from term to term via Timeline; click on the course and select a different term from the drop down menu.